# 旧バージョンから SIRCAD Ver.6 への移行手順

SIRCAD Ver.5 または SIRBIM  $\alpha$ の JOB やシステムテーブルは下記手順にて移行できます。

### > JOB の移行手順

### SIRCAD Ver.5のJOBをSIRCAD Ver.6で使用するには

下記手順にて、Ver.5の JOBを Ver.6 にインポートして使用することができます。

1. SIRCAD Ver.6 [入力] タブ → [JOB 選択] → [SIRCAD Ver.5 データインポート] を開きます。

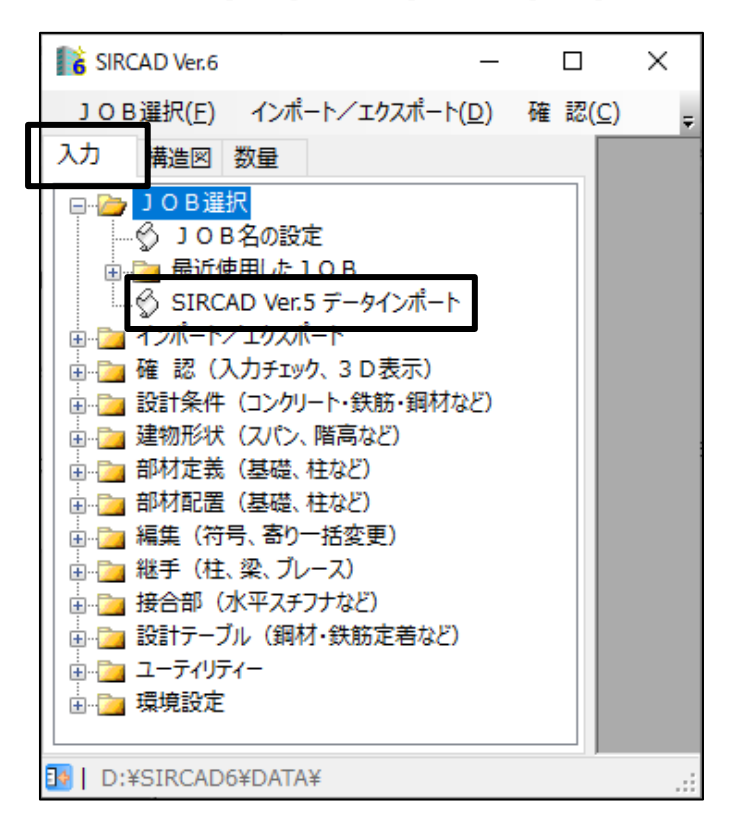

※「SIRCAD Ver.5 データインポート」で Ver.6 にインポートできるのは、JOB に保存されているデータのみです。

システムテーブルの設定を移行する手順は、P3「システム設定の移行手順」をご参照ください。

2. Ver.5 からインポートする JOB を選択し、[インポート]を押下します。

| ■<br>is SIRCAD Ver.5 データインポート                                                               |                             | _                     |     | Х  |
|---------------------------------------------------------------------------------------------|-----------------------------|-----------------------|-----|----|
| SIRCAD Ver.5 データバス D¥SIRCAD [Version 5.00]¥DATA¥                                            |                             |                       |     | 参照 |
| JOB名 タイトル<br> Sample! 〈基本致所新築工事 〉                                                           | 更新日時<br>2013/07/19 12:54:24 | バージョン<br>5.00 [Rev.00 | 01  |    |
|                                                                                             |                             |                       |     |    |
|                                                                                             |                             |                       |     |    |
| 選択したSIRCAD Ver 5のJOBデータをSIRCAD Ver 6データとしてインボートします<br>(Shiftキーまた」はCtrlキーを押しながら選択で複数選択が可能です) |                             |                       |     |    |
| 「インポート先フォルダーー                                                                               |                             |                       |     |    |
| D¥SIRCAD6¥DATA¥                                                                             |                             |                       |     |    |
|                                                                                             |                             | インポート                 | 閉じる |    |

下記メッセージが表示されたら、「OK」押下でデータインポートが完了します。

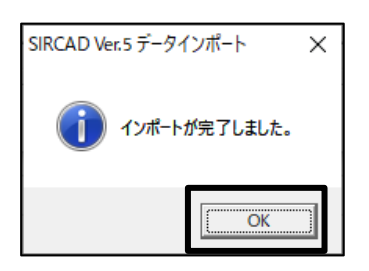

## SIRBIM a のJOBをSIRCAD Ver.6で使用するには

SIRBIM  $\alpha$  の JOB は、Ver.6 の JOB とファイル形式が同じため、Ver.6 でそのまま使用することができます。

### > システム設定の移行手順

下記手順にて、Ver.5 または SIRBIM *a* で使用していたシステム設定を Ver.6 で使用することができます。 ※システム設定に下位互換はありません。Ver.6 のシステム設定を 旧バージョンで読み込まないようにしてください。

### 旧バージョン(SIRCAD Ver.5/SIRBIMα)のシステム設定をVer.6へ移行するには

下記 URL より「V6TableMigration.exe」をダウンロードし、下記手順に沿ってシステム設定を移行できます。 ※SIRBIM *α* は、2020 年 9 月末の提供終了に伴い、2020 年 10 月 1 日以降からアプリ自体の起動もできなくなるため、 本ツールを使用してシステムテーブルの移行をお願いいたします。

ツールダウンロード URL

<u>https://www.scinc.co.jp/products/sircad/downloads/v6tool1.zip</u> ※「v6tool1.zip」を解凍してできる「**V6TableMigration.exe**」をご使用ください。

① SIRCAD Ver.6 のインストールがお済みでない場合は、以下 URL より最新版をインストールします。

◎ SIRCAD Ver.6 最新版ダウンロードページ <u>https://www.scinc.co.jp/sircaddl.html</u> ※ダウンロードしたSetupは、右クリック>「管理者として実行」をお願いいたします。

- ② SIRCAD Ver.6/SIRCAD Ver.5/SIRBIM a を終了します。
- ③ 「V6TableMigration.exe」を右クリック>「管理者として実行」で起動します。

※旧バージョンのシステムテーブルの保存先と、SIRCAD Ver.6 のシステムテーブルの保存先の両パスがログオンユーザーでアクセス可能であれば、User 権限でもご使用可能です。

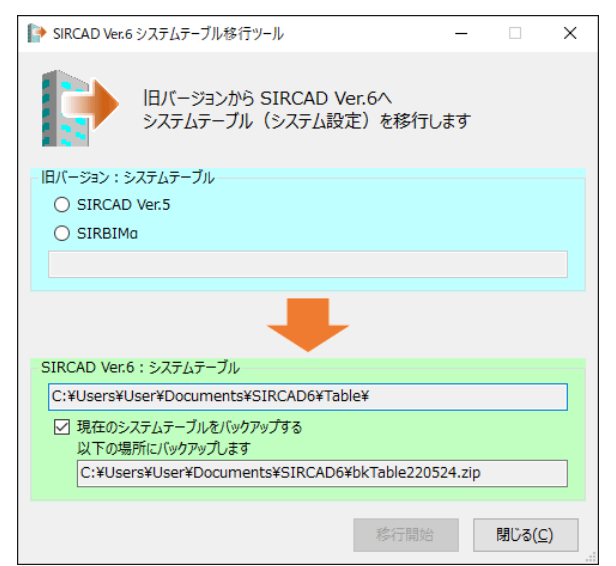

④ システムテーブルを移行するアプリを選択し、「移行開始」を押下します。

※「現在のシステムテーブルをバックアップする」にチェックを入れた場合、指定パスに現在の SIRCAD Ver.6 のシステムテーブルのバック アップが作成されます。

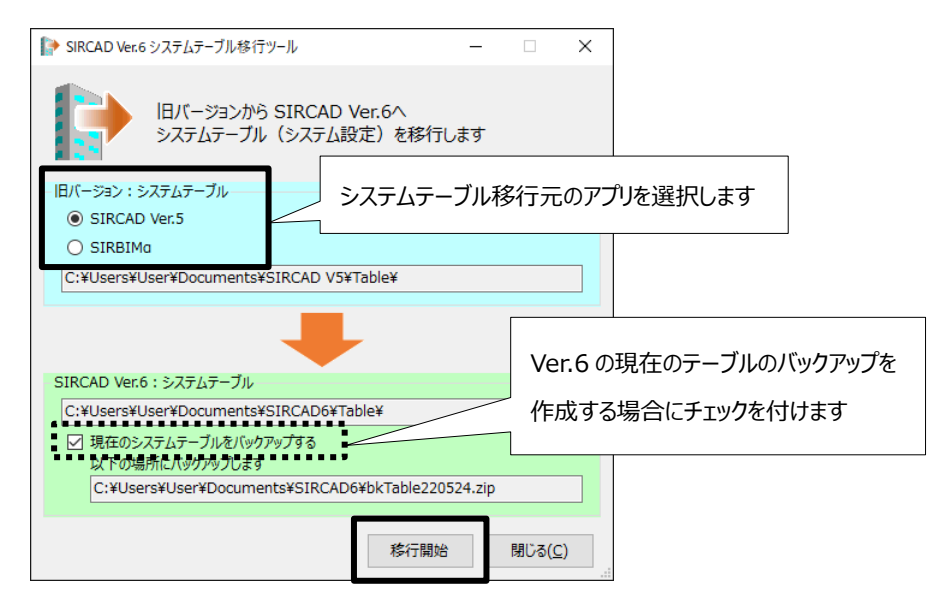

### ⑤ 下記メッセージが表示されたら「OK」を押下します。

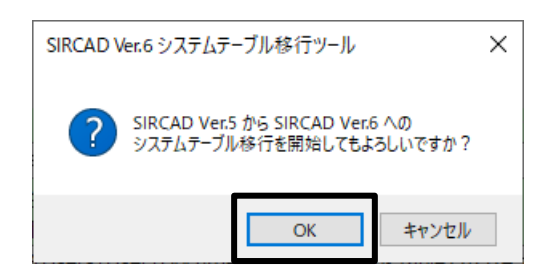

⑥ 下記メッセージが表示されたら、「OK」押下でシステムテーブルの移行が完了です。

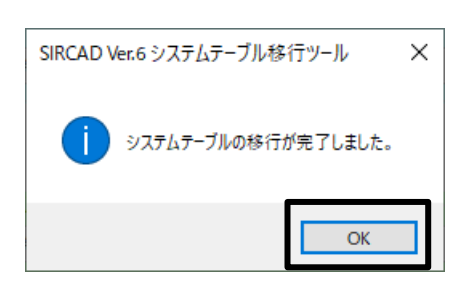